# YouTestMe

Defense Intelligence Agency

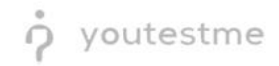

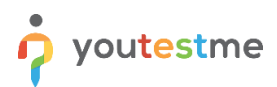

| File name       | R028 - Provide the ability to prevent candidates from beginning the exam until the proctor script is read and the exam password provided. |  |  |  |  |  |  |  |
|-----------------|----------------------------------------------------------------------------------------------------|--|--|--|--|--|--|--|
| Author          | YouTestMe                                                                                                    |  |  |  |  |  |  |  |
| Confidentiality | Internal or Public                                                                                                    |  |  |  |  |  |  |  |
| Last save date  | Monday, February-28-2022 at 12:01:00 AM                                                                                                   |  |  |  |  |  |  |  |

# **Table of Contents**

| 1 | Int | roduction                                     | 2 |
|---|-----|-----------------------------------------------|---|
| 2 | Ad  | ministrator                                   | 3 |
| - | 2.1 | Creating a Password Protected Testing Session | 3 |
|   | 2.2 | Adding Proctor                                | 4 |
| 3 | Pro | octor                                         | 5 |
|   | 3.1 | Pausing the testing session                   | 5 |

## **1** Introduction

This document's purpose is to explain the requirement R028 - Provide the ability to prevent candidates from beginning the exam until the proctor script is read and the exam password provided.

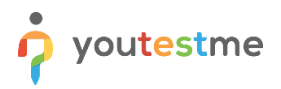

## 2 Administrator

#### 2.1 Creating a Password Protected Testing Session

Once you finish the test creation, you can create a password protected testing session by following:

- 1. Click on "New testing session".
- 2. Enable "Locked" option.
- 3. Enter "Session password".
- 4. Click "Save" button.

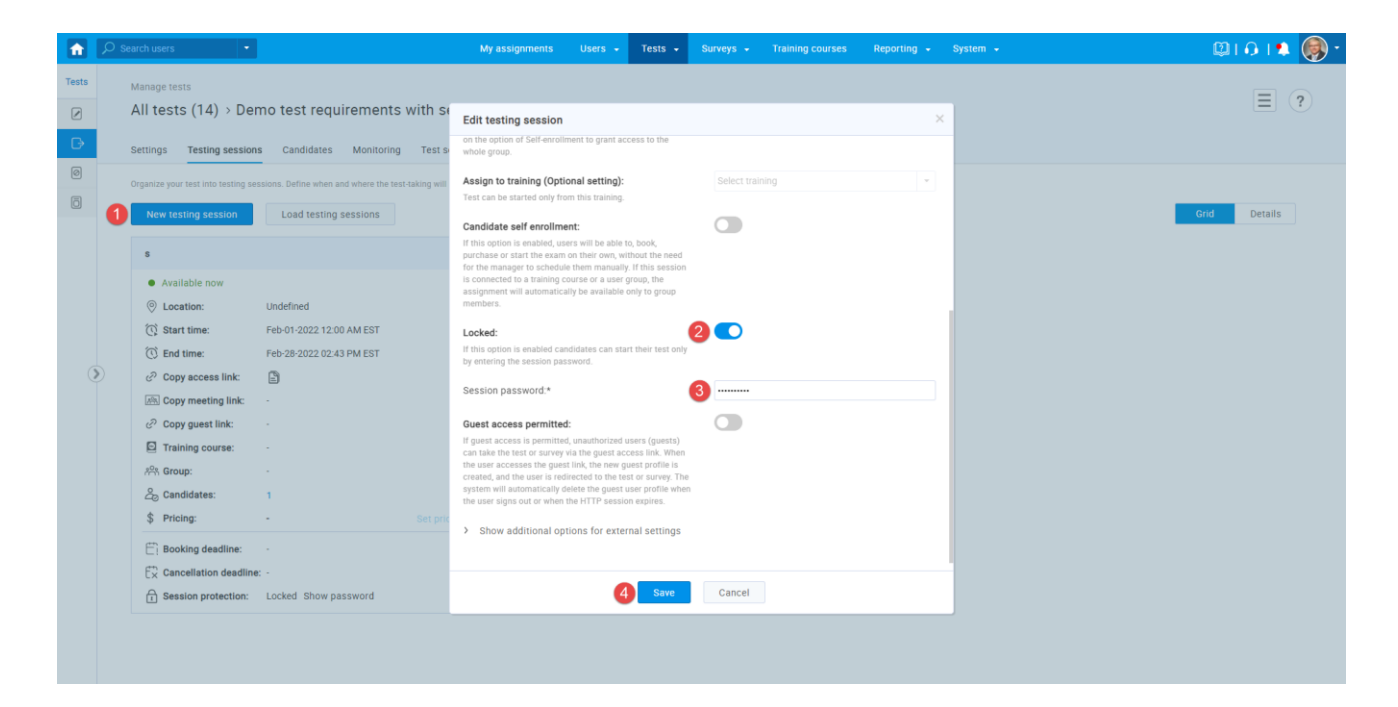

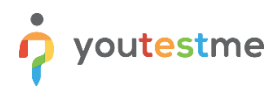

### 2.2 Adding Proctor

Proctors can monitor candidate progress on tests pause the test for candidates or prohibit candidates to take the exam. To add a proctor you should:

- 1. Navigate to "Proctors" tab.
- 2. Select the specific testing session from a drop-down.
- 3. Click "Assign proctors" button.
- 4. Select user.
- 5. Click "Confirm" button.

| ŵ     | D Search use | rs 🔹                |                             |             | My assignm              |          | Users 🚽 T      | ests - Surve        |            | ining c | ourses Reporting -    |   |         |   | 🕲 ្រ 🖎 🎯 ។ |
|-------|--------------|---------------------|-----------------------------|-------------|-------------------------|----------|----------------|---------------------|------------|---------|-----------------------|---|---------|---|------------|
| Tests | Manage       | tests               |                             |             |                         |          |                |                     |            |         |                       |   |         |   |            |
|       | All te       | ests (14) > Dem     | no test requirem            | nents v     | vith sections           |          |                |                     |            |         |                       |   |         |   |            |
| Ð     | Setting      | s Testing sessions  | Candidates Mo               | nitoring    | Test sections Grading   | g config | uration Report | builder Sumn        | ary report | Mana    | Proctors              |   |         |   |            |
| 0     | Assistant    |                     |                             |             |                         |          |                | oring dashboard Pla | v video    |         |                       |   |         |   |            |
| Ö     | Select s     | session: 🙆 1. s; Av | vailability: Feb-01-2022 12 | 200 AM - Fi | eb-28-2022 02:43 PM EST |          |                | - Assign            | proctors   | 3       |                       |   |         |   |            |
|       |              | Username            | 1 Eirst name                | Selec       | tusers                  |          |                |                     |            | -       |                       |   | ×       |   |            |
|       |              | Usemanie            | D Prischall                 |             |                         |          |                |                     |            |         |                       |   |         | - |            |
|       |              | proctor             | Bob                         | Testin      | g session: 1.s; Availe  |          |                |                     |            |         |                       |   |         |   |            |
|       |              |                     |                             | ~           | Username                | ٥        | First name 🌣   | Last name 0         | Status     | 0       | Email                 | 0 | Role    |   |            |
|       | Rem          | nove selected       |                             |             | proc                    | Q        | P              | Q                   | Select one | ×       | oranhu@usutestma.com  | Q | Decelor |   |            |
|       |              |                     |                             | • •         | U proctor.katn          |          | Kauterine      | - 1 -               | Active     |         | torepry@youtestme.com |   | Rows: 1 |   |            |
|       |              |                     |                             |             |                         |          |                | <u> </u>            | 12000      |         |                       |   |         |   |            |
|       |              |                     |                             | 0 00        | ontirm                  |          |                |                     |            |         |                       |   |         |   |            |
|       |              |                     |                             |             |                         |          |                |                     |            |         |                       |   |         |   |            |
|       |              |                     |                             |             |                         |          |                |                     |            |         |                       |   |         |   |            |
|       |              |                     |                             |             |                         |          |                |                     |            |         |                       |   |         |   |            |
|       |              |                     |                             |             |                         |          |                |                     |            |         |                       |   |         |   |            |
|       |              |                     |                             |             |                         |          |                |                     |            |         |                       |   |         |   |            |
|       |              |                     |                             |             |                         |          |                |                     |            |         |                       |   |         |   |            |
|       |              |                     |                             |             |                         |          |                |                     |            |         |                       |   |         |   |            |

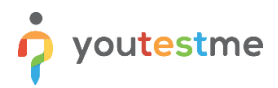

## **3 Proctor**

#### 3.1 Pausing the testing session

Once the proctor is logged in, they should navigate to "Tests" and select "Manage tests".

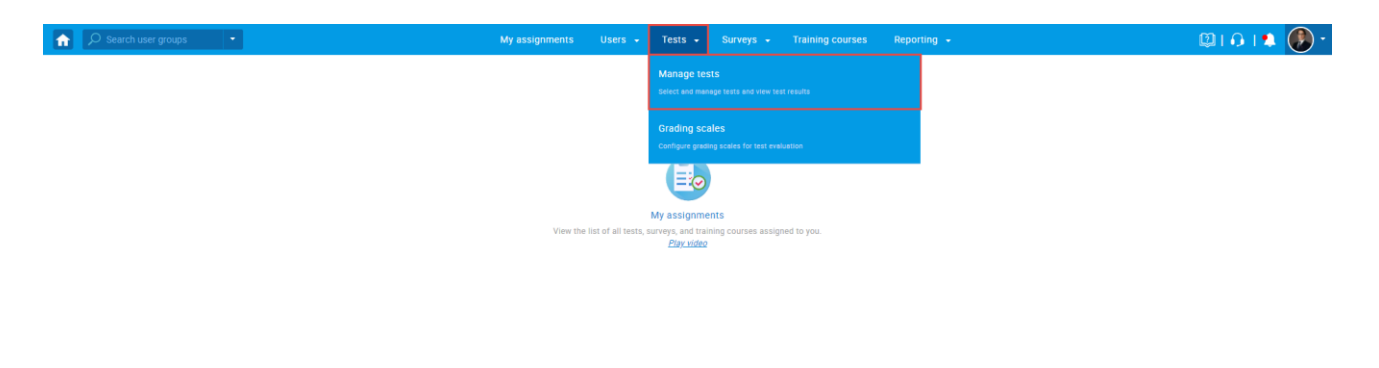

Click on the test name to open it.

| <b>f</b> | Ø Search user groups ★                                                                                                    |                                                                                                    |            | My assignments | Users 🗸 Tests 👻 | Surveys 👻 Training course | es Reporting <del>-</del>        | 🕲 i 🗘 i 🎗 🕖       |  |  |  |  |
|----------|----------------------------------------------------------------------------------------------------|----------------------------------------------------------------------------------------------------|------------|----------------|-----------------|---------------------------|----------------------------------|-------------------|--|--|--|--|
| Tests    | Manage tests<br>My tests (4)                                                                                                  |                                                                                                    |            |                |                 |                           |                                  | ?                 |  |  |  |  |
| 0        | On the left side menu, you can find tes<br>The table below shows the list of tests<br>Tests that have the status "Draft" have | The table ballow shows the list of tests categorized by their statuses.<br>The table ballow shows the list of tests you can manage. Filter and search the tests by multiple categories. Create a new test by clicking the "New Test" button in the top right corner.<br>Tests that have the status "that" have not been published and can still be fully edited. Published tests can be only partially modified. You can always create more sessions and assign new candidates. Suspended tests are permanently disabled. |            |                |                 |                           |                                  |                   |  |  |  |  |
| Ō        | Name ≎                                                                                                    | Creation date -                                                                                                    | Status     | • ID •         | External ID 🗢   | Creation type 🗘           | Report displayed 🗘               | Report content 🗘  |  |  |  |  |
|          | Search 🔎                                                                                                    |                                                                                                    | Select one | ✓ Search ,0    | Search ,O       | Select one                | <ul> <li>Select one</li> </ul>   | Select one        |  |  |  |  |
|          | Demo test requirements with s                                                                                                 | Feb-27-2022                                                                                                    | Published  | 1812           |                 | Test with sections        | Immediately after result grading | Score and details |  |  |  |  |
|          | Cyber Security Certification Test                                                                                             | Jul-07-2021                                                                                                    | Published  | 1805           | 131119          | Manually created          | Real-time grading                | Score and details |  |  |  |  |
|          | Main Demo Test                                                                                                    | Jun-25-2021                                                                                                    | Published  | 1797           | 347865          | Test with sections        | Immediately after result grading | Score and details |  |  |  |  |
|          | Automated Proctoring Demo T                                                                                                   | Apr-13-2020                                                                                                    | Published  | 1715           | 569274          | Manually created          | Immediately after result grading | Score and details |  |  |  |  |
| 0        | Displayed columns                                                                                                    | 🖬 Displayed columns 👘 👘 11 💌                                                                                                    |            |                |                 |                           |                                  |                   |  |  |  |  |
|          |                                                                                                    |                                                                                                    |            |                |                 |                           |                                  | ä                 |  |  |  |  |

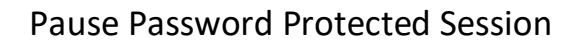

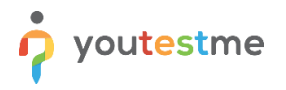

- 1. Click on "Monitoring" tab.
- 2. Click "Pause session" button.
- 3. Enter the message that will be displayed to candidate once the exam is started.
- 4. Click "Pause" button.

| A     | C Search user groups         •         My assignments         Users         Tests         Surveys         •         Training courses         Reporting         •                                                                                                    | 🕲 🗈 🔍 🕄 🕲 י |
|-------|----------------------------------------------------------------------------------------------------|-------------|
| Tests | Manage tests<br>My tests (4) > Demo test requirements with sections<br>Settings Testing sessions Candidate Monitoring                                                                                                    | ?           |
|       | Section constraints   Section constraints   Section constraints Section constraints </td <td></td> |             |